# UTF8 codierte CSV Dateien mit Microsoft Excel öffnen

### Inhaltsverzeichnis

| Excel 2007/2010                                | . 1 |
|------------------------------------------------|-----|
| Menüauswahl in Excel                           | . 1 |
| Textdatei importieren                          | . 2 |
| Textkonvertierungs-Assistent - Schritt 1 von 3 | . 2 |
| Textkonvertierungs-Assistent - Schritt 2 von 3 | . 2 |
| Textkonvertierungs-Assistent - Schritt 3 von 3 | . 3 |
| Daten importieren                              | . 4 |
| Excel 2003                                     | . 5 |
| Menüauswahl in Excel                           | . 5 |
| Datenquelle auswählen                          | . 5 |
| Textkonvertierungs-Assistent - Schritt 1 von 3 | . 6 |
| Textkonvertierungs-Assistent - Schritt 2 von 3 | . 6 |
| Textkonvertierungs-Assistent - Schritt 3 von 3 | . 7 |
| Daten importieren                              | . 8 |

Da UTF-8 eine zentrale Bedeutung als globale Zeichenkodierung im Internet hat (frei nach Wikipedia.de), werden die Daten beim Export als CSV Datei entsprechend ebenfalls UTF-8 codiert. Um solche Dateien mit dem passenden Zeichensatz zu öffnen, muss wie folgt vorgegangen werden:

## Excel 2007/2010

## Menüauswahl in Excel

Wählen Sie über die Karteikarte **Daten** im Abschnitt **Externe Daten abrufen** die Option **Aus Text** aus.

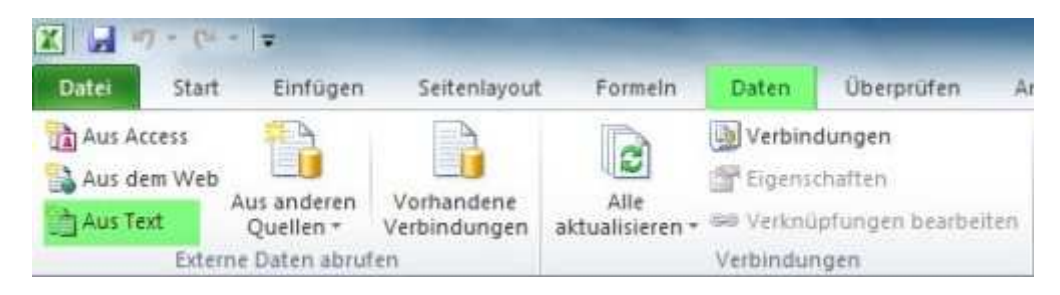

### Textdatei importieren

Es öffnet sich der Dialog **Textdatei importieren**. Wählen Sie hier die zu öffnende Datei aus und betätigen Sie die **Öffnen** Schaltfläche.

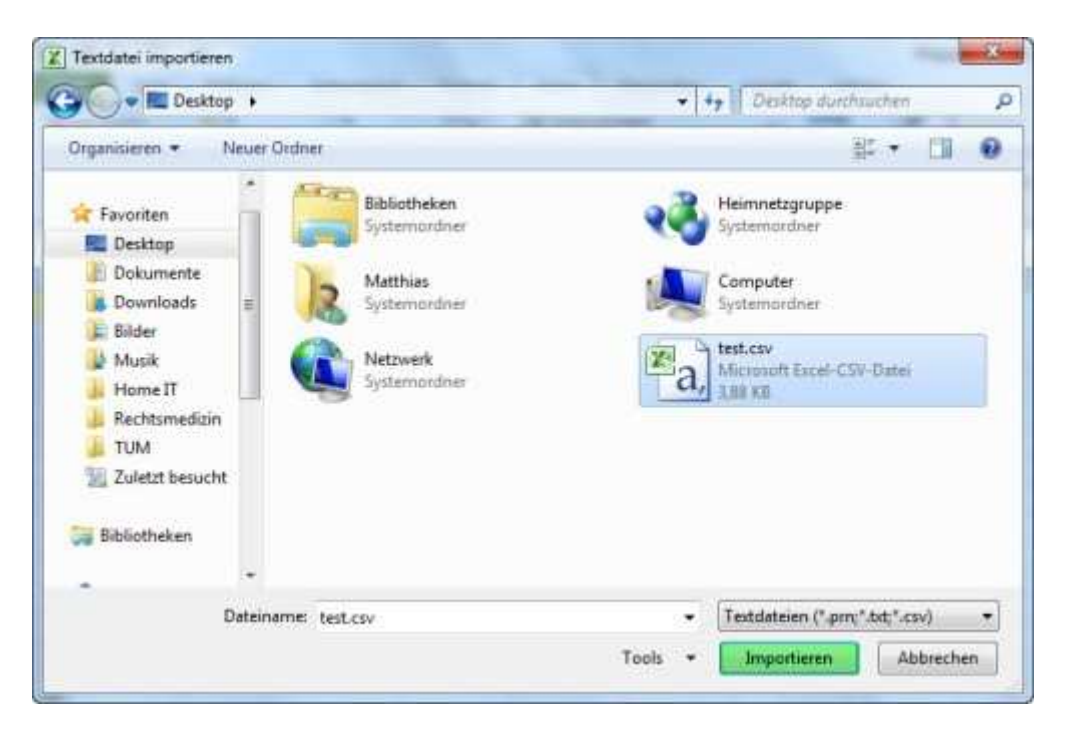

### Textkonvertierungs-Assistent - Schritt 1 von 3

Im Anschluss legen Sie den **Dateiursprung** (Zeichencodierung) auf **UTF-8** (fast ganz unten in der Liste) fest und fahren mit der Schaltfläche **weiter** fort.

|                                                                                                    |                                                                                                    | All a co                                            |
|----------------------------------------------------------------------------------------------------|----------------------------------------------------------------------------------------------------|-----------------------------------------------------|
| er Textkonvertierungs-Assistent hat erkannt, dass Ihre Dat                                                                                                    | en mit Trennzeichen versehen sind.                                                                                                    |                                                     |
| Venn alle Angaben korrekt sind, klicken Sie auf 'Weiter ', ode                                                                                                    | r wählen Sie den korrekten Datentyp.                                                                                                    |                                                     |
| Ursprünglicher Datentyp                                                                                                    |                                                                                                    |                                                     |
| Wählen Sie den Dateityp, der Ihre Daten am besten beschr                                                                                                    | ebt:                                                                                                    |                                                     |
| Getrennt - Zeichen wie z.B. Kommas oder Tabs                                                                                                    | topps trennen Felder (Excel 4.0-Standard).                                                                                                    |                                                     |
| 💮 Eeste Breite - Felder sind in Spalten ausgerichtet,                                                                                                    | mit Leerzeichen zwischen jedem Feld.                                                                                                    |                                                     |
|                                                                                                    |                                                                                                    |                                                     |
| mport beginnen in Zele: 1 🕂 🕂 Dateiursprung:                                                                                                    | 65001 : Unicode (UTF-8)                                                                                                    |                                                     |
|                                                                                                    |                                                                                                    |                                                     |
| Vorschau der Datei D: Dokumente Desktop \test.csv.                                                                                                    | llnehmer_vorname";"teilnehmer_nach<br>aansghans.de";"Deutschland";"8";"1                                                                                                    | name"; *                                            |
| Vorschau der Datei D: Dokumente Desktop \test.csv.                                                                                                    | ilnehmer_vorname";"teilnehmer_nach<br>hans@hans.de";"Deutschland";"@";"1<br>hans@hans.de";"Deutschland";"@";"1<br>mstraße 27d";"82166";"Gräfelfing"                                        | name"; *                                            |
| Vorschau der Datei D:\Dokumente\Desktop\test.csv.<br>1 "teilnehmer_id"; "teilnehmer_titel"; "te:<br>2 "1", "Keiner"; "1", "2", "3", "4", "5", "6", "1<br>3 "2", "Keiner"; "1", "2", "3", "4", "5", "6", "1<br>4 "3", "Keiner"; "Matthias"; "Kaufmann"; "Wu<br>5 "4"; "Keiner"; "Matthias"; "Kaufmann"; "Wu          | ilnehmer_vorname";"teilnehmer_nach<br>hans@hans.de";"Deutschland";"@";"1<br>hans@hans.de";"Deutschland";"@";"1<br>rmstraße 27d";"82166";"Gräfelfing"<br>rmstraße 27d";"82166";"Gräfelfing" | name";<br>*;*127<br>;*127<br>;*089<br>;*089         |
| Vorschau der Datei D:\Dokumente\Desktop\test.csv.<br>1 "teilnehmer_id"; "teilnehmer_titel"; "tei<br>2 "1", "Keiner"; "1"; "2"; "3"; "4"; "5"; "6"; "1<br>3 "2", "Keiner"; "1"; "2"; "3"; "4"; "5"; "6"; "1<br>4 "3"; "Keiner"; "Matthias"; "Kaufmann"; "Wu<br>5 "4"; "Keiner"; "Matthias"; "Kaufmann"; "Wu<br>4 """ | llnehmer_vorname";"teilnehmer_nach<br>hans@hans.de";"Deutschland";"8";"1<br>hans@hans.de";"Deutschland";"8";"1<br>rmstraße 27d";"82166";"Gräfelfing"<br>rmstraße 27d";"82166";"Gräfelfing" | name";<br>";"12<br>;"12?<br>;"089<br>;"089<br>;"089 |
| Vorschau der Datei D: Dokumente Desktop\test.csv.<br>1 "teilnehmer_id"; "teilnehmer_titel"; "tei<br>2 "1", "Keiner"; "1", "2", "3", "4", "5", "6", "1<br>3 "2"; "Keiner"; "1"; "2", "3"; "4", "5", "6", "1<br>4 "3"; "Keiner"; "Matthias"; "Kaufmann"; "Wu<br>5 "4"; "Keiner"; "Matthias"; "Kaufmann"; "Wu<br>4     | linehmer_vorname";"teilnehmer_nach<br>ans§hans.de";"Deutschland";"8";"1<br>ans§hans.de";"Deutschland";"8";"1<br>mstraåe 27d";"82166";"Gräfelfing"<br>mstraåe 27d";"82166";"Gräfelfing"     | name";<br>*;*12;<br>*;*12;<br>;*089/<br>*           |

Textkonvertierungs-Assistent - Schritt 2 von 3

Im nächsten Dialog setzten Sie das **Trennzeichen** auf **Semikolon** statt auf Tabstopp und fahren erneut mit der Schaltfläche **weiter** fort.

| eses Dialogfeld ermi<br>e Ihr Text erscheine | öglicht es Ihnen, Trennze<br>en wird.                    | ichen festzulegen. Sie könn                          | en in der Vorschau der markie                         | erten Daten sehen                                  |
|----------------------------------------------|----------------------------------------------------------|------------------------------------------------------|-------------------------------------------------------|----------------------------------------------------|
| rennzeichen                                  |                                                          |                                                      |                                                       |                                                    |
| Tabetana                                     |                                                          |                                                      |                                                       |                                                    |
| Tabstopp                                     | Aufainandarfoloa                                         | nde Transsichen als ein 7a                           | irhan babandaln                                       |                                                    |
| 2 Semikolon:                                 |                                                          | side mennzeichen als ein ze                          | au iei i verianveni                                   |                                                    |
| Komma                                        | Textoualifizierer:                                       |                                                      |                                                       |                                                    |
| Leerzeichen                                  | CONTRACTOR CONTRACTOR                                    |                                                      | (rec)                                                 |                                                    |
| The second second                            |                                                          |                                                      |                                                       |                                                    |
| Andere:                                      | 1                                                        |                                                      |                                                       |                                                    |
| Andere:                                      |                                                          |                                                      |                                                       |                                                    |
| Andere:                                      | teilnehmer_titel<br>Keiner<br>Keiner<br>Keiner<br>Keiner | teilnehmer_vorname<br>I<br>I<br>Matthias<br>Matthias | peilnehmer_nachname<br>2<br>2<br>Kaufmann<br>Kaufmann | teilnehmer *<br>S<br>3<br>Würmstraße<br>Würmstraße |
| Andere:                                      | teilnehmer_titel<br>Keiner<br>Keiner<br>Keiner<br>Keiner | teilnehmer_vorname<br>I<br>I<br>Matthias<br>Matthias | teilnehmer_nachname<br>2<br>2<br>Kaufmann<br>Kaufmann | teilnehmer<br>S<br>S<br>Kürmstraße<br>Kürmstraße   |

#### Textkonvertierungs-Assistent - Schritt 3 von 3

Um alle Spalten korrekt zu importieren und eine automatische Umformatierung durch Excel zu verhindern, wird im folgenden der gesamte Datenbereich als Text formatiert: Dazu wählen Sie die erste Spalte aus, drücken und halten nun die <u>Umschalttaste</u> solange gedrückt, bis Sie auch die restlichen Spalten zur Auswahl hinzugefügt haben. Dadurch sollte der **gesamte Datenbereich** wie im Bild zu sehen von links bis rechts markiert und entsprechend schwarz hervorgehoben werden. Anschließend wählen sie als **Datenformat der Spalten** die Option **Text** aus und beenden den Assistenten mit der Schaltfläch **Fertig stellen**.

| Standard                                     | alten                                                  | Die Option 'Standard' be<br>alle anderen Werte in Te         | hält Datums- und Zahlenwert                                   | e bei und wandel                                      |
|----------------------------------------------|--------------------------------------------------------|--------------------------------------------------------------|---------------------------------------------------------------|-------------------------------------------------------|
| ) Spalten nicht imp                          | oortieren (überspringen)                               |                                                              |                                                               |                                                       |
|                                              |                                                        |                                                              |                                                               |                                                       |
| sterwors <u>c</u> hau                        | Text                                                   | Text                                                         | Feat                                                          | Teat                                                  |
| atenvorschau<br>ext<br>eilnehmer_id          | Text<br>teilnehwer_titel                               | Text<br>Teilsehmer_vorname                                   | Text<br>teilnehmer_nachname                                   | Tent<br>Tellnehmei                                    |
| atenvors <u>c</u> hau<br>ext<br>eilnehmer_id | Text<br>teilnehwer_titel<br>Keiner<br>Keiner           | Text<br>Seilnehmer_vorname<br>I                              | Text<br>teilnehmer_nachname<br>2                              | Tent<br>Tellnehmen /                                  |
| atenvorschau<br>ext<br>eilnehmer_id          | Text<br>teilnehmer_titel<br>Keiner<br>Keiner<br>Keiner | Text<br>teilnehmer_vorname<br>1<br>1<br>Matthiar             | Text<br>teilnehmer_nachname<br>2<br>Xaufmann                  | Tent<br>tellnehmen /<br>S<br>Nurmstrake               |
| atenvorschau<br>ext<br>eilnehmer_id          | Text<br>teilnehwer_titel<br>Keiner<br>Keiner<br>Keiner | Text<br>teilnehmer_vorname<br>I<br>I<br>Matthias<br>Matthias | Teit<br>teilnehmer_nachname<br>2<br>2<br>Kaufmann<br>Kaufmann | Tent<br>tellnehmen /<br>S<br>Würmstraße<br>Würmstraße |

### **Daten importieren**

Im letzten Schritt gibt es die Möglichkeit auszuwählen, wohin die Daten eingefügt werden sollen. Es empfiehlt sich hier, die Option **Neues Arbeitsblatt** zu wählen. Mit der Schaltfläche **OK** beenden Sie die Prozedur und die Daten werden UTF-8 codiert in Microsoft Excel angezeigt.

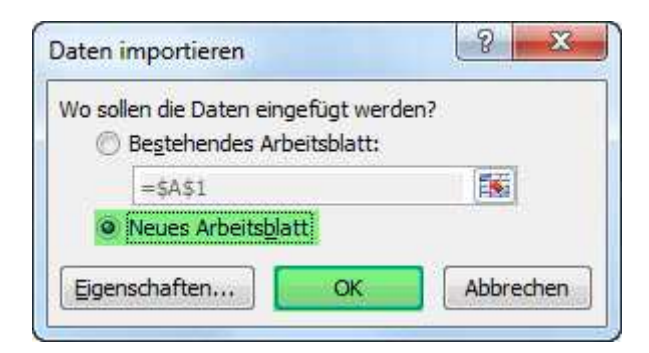

## **Excel 2003**

### Menüauswahl in Excel

Wählen Sie über das Menü **Daten -> Externe Daten importieren** den Menüpunkt **Daten importieren** aus.

| a 🗷 - 🜮 | 24    | Sortieren                                                                 |       | 1        | Arial                               |                                 | • 10  | 2 | F | K |
|---------|-------|---------------------------------------------------------------------------|-------|----------|-------------------------------------|---------------------------------|-------|---|---|---|
| D       |       | Maske<br>Teilergebnisse<br>Gültigket                                      |       |          | н                                   | Î                               |       | J |   |   |
|         |       | Tabelje<br>Text in Spalten<br>Konsolidieren<br>Gruppierung und Gliederung | ,     |          |                                     |                                 |       |   |   |   |
|         | 1Z    | PivotTable- und PivotChart-Ber<br>Externe Daten importieren               | richt |          | Daten inc                           | ortieren                        |       |   | 1 | + |
|         | Liste | :                                                                         | 193   | Neue Web | sabfrage<br>rage erstellen          |                                 |       |   |   |   |
|         | 1     | Daten aktgalisieren                                                       |       | 学生水      | Abfrage b<br>Datenberr<br>Parameter | earbeiten<br>eichseigensch<br>r | sften |   |   |   |

### Datenquelle auswählen

Es öffnet sich der Dialog **Datenquelle auswählen**. Wählen Sie hier die zu öffnende Datei aus und betätigen Sie die **Öffnen** Schaltfläche.

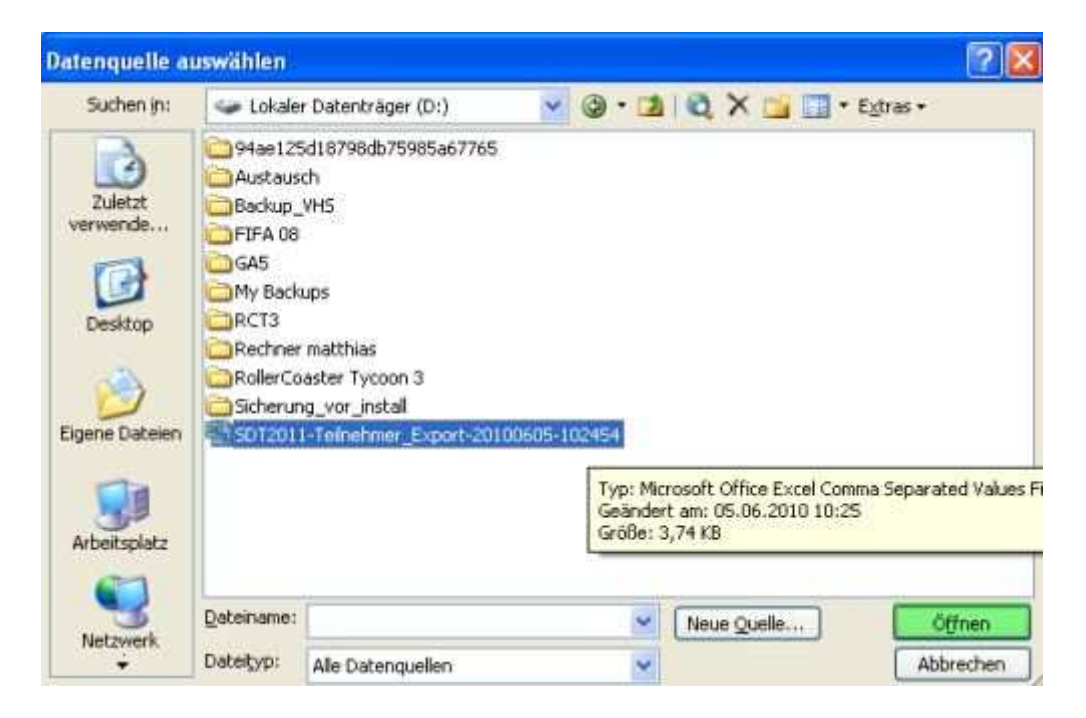

### Textkonvertierungs-Assistent - Schritt 1 von 3

Im Anschluss legen Sie den **Dateiursprung** (Zeichencodierung) auf **UTF-8** (fast ganz unten in der Liste) fest und fahren mit der Schaltfläche **weiter** fort.

| er Textkonvertierungs-Assisten<br>Venn alle Angaben korrekt sind,<br>Ursprünglicher Datentyp<br>Wählen Sie den Dateityp, der If<br>Getrennt - Zeichen wie<br>Eeste Breite - Felder sind | t hat erkannt, dass Ihre Date<br>klicken Sie auf 'Weiter ', oder<br>ne Daten am besten beschrei<br>z.B. Kommas oder Tabstopps<br>in Spalten ausgerichtet, mit L | n mit Trennzeichen versehen sind.<br>wählen Sie den korrekten Datentyp.<br>bt:<br>s trennen Felder (Excel 4.0-Standard).<br>eerzeichen zwischen jedem Feld. |
|----------------------------------------------------------------------------------------------------|----------------------------------------------------------------------------------------------------|----------------------------------------------------------------------------------------------------|
| Import beginnen in Zeile: 1 Vorschau der Datei D:\SDT2011                                                                                                    | -Teilnehmer_Export-2010060                                                                                                    | 101 : Unicode (UTF-8)                                                                                                    |
| <pre>1 "teilnehmer_id";"te:<br/>2 "1";"Keiner";"1";"2'<br/>3 "2";"Keiner";"1";"2'<br/>4 "3";"Keiner";"Hatth:<br/>5 "4";"Keiner";"Hatth:</pre>                                           | linehmer_titel";"teil<br>';"3";"4";"5";"6";"ha<br>';"3";"4";"5";"6";"ha<br>las";"Kaufmann";"Würm<br>las";"Kaufmann";"Würm                                       | nehmer_vorname";"teilne<br>ms@hans.de";"Deutschlan<br>ms@hans.de";"Deutschlan<br>straße 27d";"82166";"Gr<br>straße 27d";"82166";"Gr                         |
|                                                                                                    | Abbrechen                                                                                                    | Weter > Fertig stellen                                                                                                    |

### Textkonvertierungs-Assistent - Schritt 2 von 3

Im nächsten Dialog setzten Sie das **Trennzeichen** auf **Semikolon** statt auf Tabstopp und fahren erneut mit der Schaltfläche **weiter** fort.

|                                                                                                    | ende Trennzeichen als eir                      | n Zeichen behandeln | *0                                    |   |
|----------------------------------------------------------------------------------------------------|------------------------------------------------|---------------------|---------------------------------------|---|
| Trennzeichen                                                                                                    |                                                |                     |                                       |   |
| Iabstopp                                                                                                    |                                                | ma                  |                                       |   |
| and the second second s |                                                | Texterkennungsze    | ichen: 🗋 🎽                            |   |
| Leerzeichen<br>Datenvorschau                                                                                                    | Andere:                                        |                     |                                       |   |
| Leerzeichen<br>Datenvorschau                                                                                                    | Andere:                                        | ceilnehmer_vorname  | ceilnehmer_nach                       | ^ |
| Leerzeichen<br>Datenvorschau<br>ceilnehmer_id                                                                                                    | Andere:                                        | teilnehmer_vorname  | teilnehmer_nach<br>2                  | ~ |
| Leerzeichen<br>Datenvorschau<br>teilnehmer_id                                                                                                    | teilnehmer_titel<br>Keiner<br>Keiner<br>Keiner | teilnehmer_vorname  | teilnehmer_nach<br>2<br>2<br>Koufnonn |   |

### Textkonvertierungs-Assistent - Schritt 3 von 3

Um alle Spalten korrekt zu importieren und eine automatische Umformatierung durch Excel zu verhindern, wird im folgenden der gesamte Datenbereich als Text formatiert: Dazu wählen Sie die erste Spalte aus, drücken und halten nun die <u>Umschalttaste</u> solange gedrückt, bis Sie auch die restlichen Spalten zur Auswahl hinzugefügt haben. Dadurch sollte der **gesamte Datenbereich** wie im Bild zu sehen von links bis rechts markiert und entsprechend schwarz hervorgehoben werden. Anschließend wählen sie als **Datenformat der Spalten** die Option **Text** aus und beenden den Assistenten mit der Schaltfläch **Fertig stellen**.

| Dieses Dialogfeld ern<br>zu markieren und de<br>Die Option 'Standa<br>Zahlenwerte bei ur<br>in Text um. | igs-Assistent - Schri<br>nöglicht es Ihnen, jede Sj<br>n Datentyp festzulegen.<br>rd' behält Datums- und<br>nd wandelt alle anderen v | itt 3 von 3<br>palte Datenformat der<br>O Standard<br>Werte O Datum:<br>O Datum:<br>O Spalten nich | Spaken<br>U V<br>It importieren (überspringen)            |
|----------------------------------------------------------------------------------------------------|----------------------------------------------------------------------------------------------------|----------------------------------------------------------------------------------------------------|-----------------------------------------------------------|
| Text<br>teilnehmer_id<br>1<br>2<br>3<br>4                                                               | Text<br>teilnehmer_titel<br>Keiner<br>Keiner<br>Keiner<br>Keiner                                                                      | Text<br>teilnehmer_vorname<br>1<br>Matthias<br>Matthias                                            | Text<br>teilnehmer_nack<br>2<br>2<br>Kaufmann<br>Kaufmann |
| <b>S</b>                                                                                                | Abbr                                                                                                    | rechen < Zurück                                                                                    | Weter > Fertig stellen                                    |

## Daten importieren

Im letzten Schritt gibt es die Möglichkeit auszuwählen, wohin die Daten eingefügt werden sollen. Es empfiehlt sich hier, die Option **Neues Arbeitsblatt** zu wählen. Mit der Schaltfläche **OK** beenden Sie die Prozedur und die Daten werden UTF-8 codiert in Microsoft Excel angezeigt.

| Daten importieren                                                    |                   |
|----------------------------------------------------------------------|-------------------|
| Wo sollen die Daten eingefügt werden?<br>O Bestehendes Arbeitsblatt: | OK                |
| =\$A\$1                                                              | Abbrechen         |
| Neues Arbeitsblatt                                                   |                   |
| PivotTable Bericht erstellen                                         |                   |
| Eigenschaften Parameter A                                            | bfrage bearbeiten |